## **16 Chef-Tool**

| 16   | Chef-Tool    | 1 |
|------|--------------|---|
| 16.1 | Einleitung   | 2 |
| 16.2 | Das Programm | 3 |

## 16.1 Einleitung

Das Chef-Tool ist in HAPAK-pro der Menüpunkt unter **Weiteres aktuelle Aufgaben** neben der Terminverwaltung. Mit Hilfe dieses Moduls, das keine Freischaltung benötigt, können Sie jedes Mal zu Beginn Ihrer Arbeit mit dem Programm erinnert werden über:

- Mahnungen aller Stufen
- Rechnungseingang (fällige und skontierbare Rechnungen)
- > anstehende Überweisungen (Rechnungseingang und -ausgang)
- Termine/Wiedervorlagen (heutige Termine, Wiedervorlagen f
  ür Dokumente, Geburtstage)
- > unerledigte Serviceaufträge (insgesamt, heutige, dieser Woche)
- ➢ fällige Verträge.

## 16.2 Das Programm

Starten Sie das Programm unter **Hauptmenü - Weiteres - aktuelle** Aufgaben.

| Hapak pro 10.0 | <b>PAK</b><br>Branchensof  | <b>C</b> ®<br>tware |               | (c) CSK 199<br>Ha<br>Mandant<br>Benutzer | 82010 LEnde<br>pak pro 10.0<br>CSK Y<br>Systemverwalter |
|----------------|----------------------------|---------------------|---------------|------------------------------------------|---------------------------------------------------------|
| Auftragswesen  |                            | Datense             | ervice        |                                          | Weiteres                                                |
| \$             | <u>K</u> assenbuc          | h                   | 🖉 <u>I</u> er | mine / Wiedervo                          | rlagen ! 💡                                              |
|                | Nachkalkulation            |                     | V             | ⊻ertragsverw                             | raltung                                                 |
| 0              | Lohnstundenerfassung       |                     |               | Profi- <u>A</u> ufm                      | aß                                                      |
|                | Bar-Kasse                  |                     | ٨             | Finanze                                  | n                                                       |
| 3              | Verkaufs- <u>H</u> istorie |                     | <b></b>       | Bautageb                                 | uch                                                     |
| R              | Preisvergleich             |                     | Ø             | Info-Cent                                | er                                                      |
| -              | Zahlungsverkehr            |                     |               | <u>M</u> odul-Regist                     | rierung                                                 |
|                | Ressourcenple              | nung                |               | K <u>o</u> nfigurat                      | ion                                                     |

Abbildung 1: Start über Symbol

Folgender Bildschirm erscheint:

| Mahnungen                                    |                                                                                           |    |              |    |                                                    |
|----------------------------------------------|-------------------------------------------------------------------------------------------|----|--------------|----|----------------------------------------------------|
| 16                                           | Zahlungserinnerungen<br>1. Mahnung<br>2. Mahnung<br>letzte Mahnung<br>abgelaufene Mahnung |    | 271.166,55 € |    |                                                    |
| 0                                            |                                                                                           |    | 0,00 €       |    |                                                    |
| 0                                            |                                                                                           |    | U,UU €       |    |                                                    |
| 0                                            |                                                                                           |    | 0,00 €       |    | Bezugsdatum                                        |
| 16                                           | 16 Mahnungen über                                                                         |    | 271.166.55 € | RĂ | 30.04.2009 😰                                       |
| 0 abzulcende Bankbirgechaften                |                                                                                           |    | € 0.00       |    | 🔽 Mahnungen                                        |
| Bechnungseinga                               | na                                                                                        |    |              |    | 🔽 Rechnungseingang                                 |
| fällige Eingangsrechnungen<br>fällige Skonti |                                                                                           | 9  |              | RE | <ul> <li>Überweisungen</li> <li>Termine</li> </ul> |
| anstehende Übe                               | rweisungen                                                                                |    |              |    | Service - Aufträge                                 |
| für Ausga                                    | angsrechnungen                                                                            | 0  |              | F  | Verträge                                           |
| für Einga                                    | angsrechnungen                                                                            | 2  |              |    | automatischer Start m                              |
| Termine / Wiede                              | rvorlagen                                                                                 |    |              |    | HAPAK - Hauptmeni                                  |
|                                              | heutige Termine                                                                           | 0  |              | 1  |                                                    |
| Wiedervorlager                               | n für Dokumente                                                                           | 15 |              | ×  |                                                    |
| sonstige                                     | Wiedervorlagen<br>tige Geburtstage                                                        | 0  |              |    |                                                    |
| Service-Aufträge                             | (unerledigt)                                                                              |    |              |    |                                                    |
| unerledigte Au                               | fträge insgesamt                                                                          | 6  |              |    |                                                    |
|                                              | heutige Termine                                                                           | 0  |              |    |                                                    |
| Termine                                      | in dieser Woche                                                                           | 0  |              |    |                                                    |
| Verträge                                     |                                                                                           |    |              |    |                                                    |
| Verträge m                                   | it fälligem Zvklus                                                                        | 1  |              | W  |                                                    |

16.2 Das Programm

Abbildung 2: Chef-Tool

Sie erkennen im linken Bereich die Geschäftsvorfälle, die abzuarbeiten sind. Neben den einzelnen Kategorien finden Sie die Schaltflächen, um sofort von hier aus in die entsprechenden Programm-Module zu gelangen.

Rechts oben können Sie das Bezugsdatum ändern. Die Vorgabe ist immer das aktuelle Systemdatum. Ändern Sie das Datum, indem Sie das Vorhandene überschreiben oder klicken Sie auf das kleine Kalendersymbol neben dem Datum, um das entsprechende neue Datum auszuwählen.

Dementsprechend ist es möglich, sich auch eine Vorschau zu machen, wie es denn z.B. bis Monatsende aussieht, wenn ein entscheidender Mitarbeiter für die Erledigung von Serviceaufträgen gerade im Urlaub ist.

Darunter können Sie die Module anhaken, die hier im Cheftool angezeigt werden sollen. Es ergibt also wenig Sinn, die Verträge anzuhaken, obwohl Sie nichts mit Verträgen zu tun haben und das entsprechende Programm-Modul auch nicht freigeschaltet ist.

Der letzte Haken ist dafür verantwortlich, dass Sie dieses Cheftool immer sofort automatisch auf dem Bildschirm haben, sobald Sie HAPAK-pro starten.

Das Chef-Tool können Sie auch in einer anderen Form im Start-Center aufrufen und auch im Info-Center.